f in 🕑

| i      | Wilt u ook gebruikmaken van de Mobile<br>Banking App?                                                                                                    |
|--------|----------------------------------------------------------------------------------------------------|
| Stap 1 | Download eerst de <b>DSB Mobile Banking App</b> via de <b>Google Play Store</b><br>of Apple Store.                                                                                                    |
| Stap 2 | Open <b>de app store</b> en zoek naar de <b>DSB Mobile Banking App</b> .<br><b>Download</b> de app op uw telefoon.                                                                                                    |
| Stap 3 | Open <b>de DSB Mobile Banking App</b> en voer uw <b>gebruikersnaam</b> in die<br>u zelf in Internet Banking heeft aangemaakt en klik op <b>volgende</b> .                                                                                                    |
| Stap 4 | Vul vervolgens uw <b>wachtwoord</b> in dat u zelf in Internet Banking heeft<br>aangemaakt en klik <b>Inloggen</b> .                                                                                                    |
| Stap 5 | U ontvangt een <b>verificatiecode</b> via een <b>SMS</b> op uw <b>geregistreerde</b><br><b>mobielnummer</b> . <b>De laatste 3 cijfers</b> van uw mobielnummer kunt u zien<br>op het scherm. <b>Voer de code in op het scherm</b> en klik op <b>Inloggen</b> . |
| Stap 6 | Registreer uw apparaat door te klikken op Mijn apparaat instellen.                                                                                                    |
| Stap 7 | Maak een <b>Remember Me Pincode</b> aan van 4 of 5 of 6 cijfers.<br>Om een 5 of 6 cijferige Pincode in te stellen, <b>klik</b> op <b>Pincode opties</b> en<br><b>klik de gewenste optie</b> .                                                                 |
| Stap 8 | Bevestig de pincode en voltooi de registratie. Zorg ervoor dat de <b>pushnotificatie</b> en <b>autorisatie</b> aan staan. Klik op <b>voltooi de registratie</b> en vervolgens op <b>bevestig en sluiten</b> .                                                 |

U bent succesvol ingelogd in DSB Internet Banking!

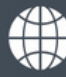